# 6270 Touch Screen Keypad

# **User Guide**

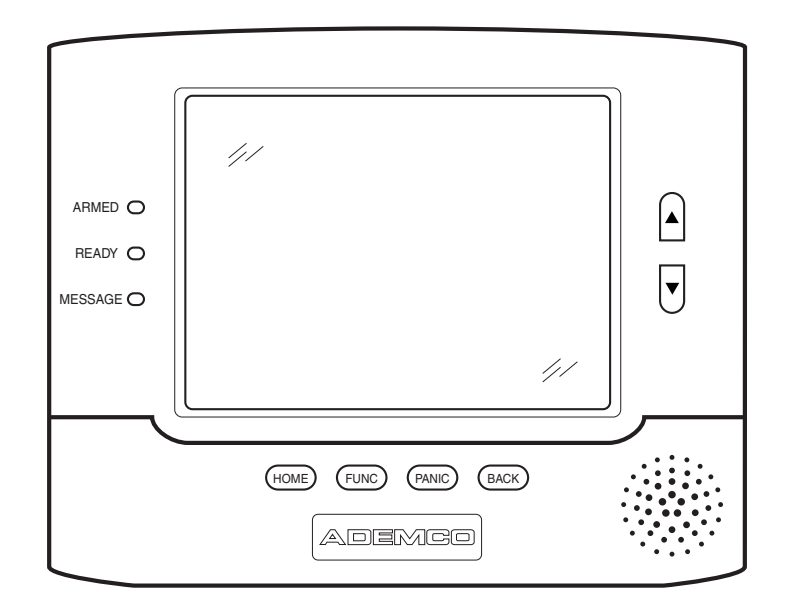

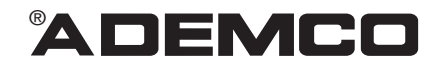

K0976 4/03

www.PDF-Zoo.com

# Table of Contents

| ABOUT THE 6270                              | . 5 |
|---------------------------------------------|-----|
| Introduction to the 6270                    | . 5 |
| The 6270 Interface                          | . 5 |
| Navigating through the 6270                 | . 6 |
| About Your Home Screen                      | . 6 |
| 6270 "Arming" Screen                        | . 8 |
| SYSTEM OVERVIEW                             | 10  |
| Introduction to Your System                 | 10  |
| Burglary Protection                         | 10  |
| Partitions                                  | 10  |
| Zones                                       | 10  |
| Entry/Exit Delays                           | 11  |
| Alarms                                      | 11  |
| Memory of Alarm                             | 11  |
| Fire Protection                             | 11  |
| User Codes                                  | 12  |
| Extended Functionality                      | 12  |
| SECURITY SYSTEM OPERATION                   | 13  |
| Introduction to Security System Operation   | 13  |
| How to Arm the System                       | 13  |
| How to Arm Multiple Partitions              | 15  |
| How to Bypass Zones                         | 17  |
| How to Remove Bypassed Zones                | 20  |
| How to Disarm the System                    | 22  |
| How to Check the Status of Other Partitions | 24  |
| How to Send Emergency Messages              | 26  |
| How to View the Event Log                   | 27  |
| FIRE ALARM SYSTEM OPERATION                 | 29  |
| Introduction to Fire Alarm System Operation | 29  |
| In Case of Fire Alarm                       | 29  |
| Silencing a Fire Alarm                      | 29  |
| Fire Display Lock                           | 30  |
| USER CODE SETUP                             | 31  |
| Introduction to User Code Setup             | 31  |
| How to Access User Setup                    | 31  |
|                                             |     |

## Table of Contents (Cont'd)

| How to Add a User                                                                                  | 33                          |
|----------------------------------------------------------------------------------------------------|-----------------------------|
| How to Delete a User                                                                               | 37                          |
| How to Edit a User                                                                                 | 38                          |
| ADVANCED SYSTEM FEATURES                                                                           | 40                          |
| Introduction to Advanced System Features                                                           | 40                          |
| Console Emulation Mode                                                                             | 40                          |
| How to Enter Console Emulation Mode                                                                | 40                          |
| VOICE MESSAGES                                                                                     | 42                          |
| Introduction to Recording and Retrieving Messages                                                  | 42                          |
| Recording a Voice Message                                                                          | 42                          |
| Retrieving and Deleting a Voice Message                                                            | 43                          |
| SUMMARY OF AUDIBLE NOTIFICATION                                                                    | 45                          |
| SUMMARY OF 6270 LED OPERATION                                                                      | 47                          |
| 6270 LED Operation                                                                                 | 47                          |
| 6270 SETUP                                                                                         | 48                          |
| How to Access 6270 Setup Options                                                                   | 48                          |
| How to Access Setup                                                                                | 48                          |
| How to Adjust the Touch Screen Contrast                                                            | 50                          |
| How to Adjust the Volume                                                                           | 51                          |
| How to Select Screen Saver Activation Time                                                         | 52                          |
| How to Set the Time and Date                                                                       | 54                          |
| Time Zones                                                                                         | 55                          |
| 6270 OPERATING MODES                                                                               | 57                          |
| Operating Modes                                                                                    | 57                          |
|                                                                                                    |                             |
| How to Access Operating Modes                                                                      | 57                          |
| How to Access Operating Modes MAINTAINING YOUR SYSTEM                                              | 57<br>. <b> 59</b>          |
| How to Access Operating Modes<br>MAINTAINING YOUR SYSTEM<br>How to Clean your 6270                 | 57<br>. <b> 59</b><br>59    |
| How to Access Operating Modes<br>MAINTAINING YOUR SYSTEM<br>How to Clean your 6270<br>Routine Care | 57<br><b>59</b><br>59<br>60 |

### Introduction

Congratulations on your ownership of an ADEMCO Security System. You've made a wise decision in choosing it, for it represents the latest in security protection technology today.

This security system offers you burglary protection and may provide fire and emergency protection. To realize the full potential of the system, it is important that you feel comfortable operating it. Your system may consist of:

- 6270 Touch Screen Keypad
- One or more other keypads for system control
- Various sensors for perimeter and interior burglary protection, plus a selected number of strategically placed smoke or combustion detectors
- Lighting/switching devices.

The home lighting feature has not been evaluated by UL.

The system uses microcomputer technology to monitor all zones, and provides appropriate information for display on the 6270 and/or other keypads used with the system. Your system may also have been programmed to automatically transmit alarm or status messages over the phone lines to a central alarm monitoring station.

### The 6270 Interface

The 6270 is an intuitive, graphical interface that combines security and optionally, home lighting control. With clear, simple controls on a touch-screen interface, the entire family will find the 6270 both easy to learn and easy to use.

As a security and home-automation interface, the 6270 may be used for:

- Quick and easy security system operation
- Home lighting control

### About the 6270 (cont'd)

### Navigating through the 6270

Navigation through the 6270 typically begins from the "Home" screen. This is the 6270's main default screen (starting screen) and is the first screen you will see when the 6270 is powered up and initialized. It is from this screen that you will select from the main menu. Once you have made your selection, you will navigate through various sub-menus by touching buttons or icons to perform the function you desire.

### About Your Home Screen

Your "Home" screen is the gateway to your 6270 Touch Screen Keypad. From this screen you can:

- access messages
- control your security system, and optionally,
- control the premises lighting.

The home lighting feature has not been evaluated by UL.

Your "Home" screen is displayed at all times, except when the system is armed or you select another screen option.

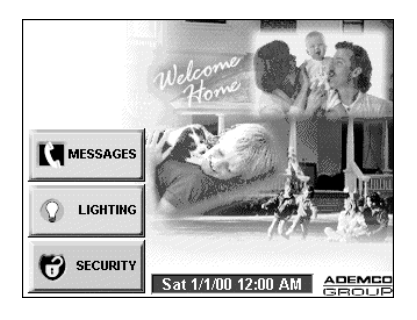

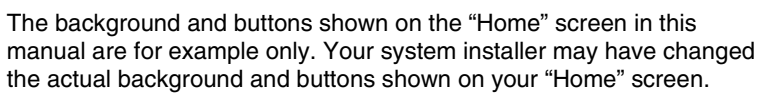

## About the 6270 (Cont'd)

### 6270 Icon/Button Descriptions

To aid in the navigation of the 6270, a set of user-friendly icons and buttons has been provided. The appearance, function, and location of these icons and buttons is described below:

| ICON/BUTTON | LOCATION               | FUNCTION                                                                                                    |
|-------------|------------------------|----------------------------------------------------------------------------------------------------|
|             | "Home"<br>screen       | Allows you to record and retrieve voice messages.                                                                                                    |
|             | "Home"<br>screen       | Allows you to turn certain devices on and off (if installed and programmed by your installer.)                                                                      |
| SECURITY    | "Home"<br>screen       | Accesses "Arming" screen.<br><b>Note:</b> The lock symbol in the shield<br>indicates security system status.<br>Unlocked – system disarmed<br>Locked – system armed |
| HOME        | Below screen           | Returns you to the 6270 "Home" screen.                                                                                                    |
| ВАСК        | Below screen           | Reverts to the last screen viewed.                                                                                                    |
| PANIC       | Below screen           | Displays Emergency functions (as<br>programmed by your installer.                                                                                                   |
| FUNC        | Below screen           | For future use.                                                                                                    |
|             | To the right of screen | Use to scroll up through lists displayed on the screen.                                                                                                    |
| ▼           | To the right of screen | Use to scroll down through lists displayed on the screen.                                                                                                    |

## About the 6270 (cont'd)

### 6270 "Arming" Screen

From the "Home" screen, press **SECURITY** to access the 6270 "Arming" screen. Use this picture and the table that follows to become familiar with the 6270 security functions.

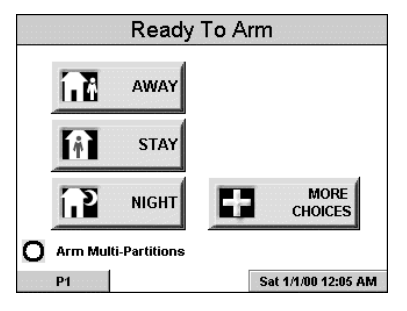

| ITEM  | FUNCTION                                                                                                    |
|-------|----------------------------------------------------------------------------------------------------|
| AWAY  | Press this button to arm when no one will be staying on the<br>premises. When armed in <b>AWAY</b> , the system will sound an<br>alarm if a protected door or window is opened, or if any<br>movement is detected inside the premises. You may leave<br>through the entrance door during the exit delay period without<br>causing an alarm. You may also re-enter through the entrance<br>door, but must disarm the system with your User Code within<br>the entry delay period or an alarm will occur. |
| STAY  | Press this button to arm when you are staying home, but might<br>expect someone to use the entrance door later.<br>When armed in <b>STAY</b> , the system will sound an alarm if a<br>protected door or window is opened, but you may otherwise<br>move freely throughout the premises. Late arrivals can enter<br>through the entrance door without causing an alarm, but they<br>must disarm the system within the entry delay period or an<br>alarm will occur.                                      |
| NIGHT | Press this button to arm when you are staying home and do not<br>expect anyone to use the entrance door. Your installer may<br>have configured NIGHT Mode differently; have him/her describe<br>the actual settings of this mode.                                                                                                    |

# About the 6270 (Cont'd)

| ITEM                 | FUNCTION                                                                                                    |
|----------------------|----------------------------------------------------------------------------------------------------|
| Multi-<br>Partitions | Check this circle when you want to arm more than one partition.<br>When Multi-Partitions is checked, all partitions within the<br>system can be armed at one time (if the user is so authorized).<br>When the Arm Multi-Partitions circle does not contain a check<br>mark, each partition must be armed individually. |
| MORE<br>CHOICES      | Press this button for more Security, Lighting, and 6270 setup features.                                                                                                    |

# System Overview

### Introduction to Your System

This system offers you burglary protection and may offer fire and emergency protection. Monitoring is accomplished with various contact and motion sensors for perimeter and interior burglary protection, plus the system may have strategically placed smoke, heat, or combustion detectors.

### **Burglary Protection**

The burglary protection portion of your system must be turned on or "armed" before it will sense burglary alarm conditions. Your system provides three modes of burglary protection: Away, Stay, and Night, and even allows you to "bypass" selected zones of protection while leaving the rest of the system armed (e.g. this enables you to arm the system but leave upper-story windows open.)

The system also provides a Chime mode, for alerting users to the opening and closing of doors and windows even while the system is disarmed.

### Partitions

This system may be configured to arm and disarm more than one area, each as if it had its own control. These areas are called partitions. Partitions are used when the user wants to disarm certain areas while leaving other areas armed, or to limit access to certain areas to specific individuals. Each user of the system can be authorized to operate all or only some partitions, and can be given different privileges in each. Information about Partitions is presented later in this document.

#### Zones

Your system's sensing devices have been assigned to various "zones." For example, the sensing device on your Entry/Exit door may have been assigned to zone 01, sensing devices on windows in the master bedroom to zone 02, and so on. These numbers will appear on the display, along with an alpha descriptor for that zone (if programmed), when an alarm or trouble condition occurs.

### **Entry/Exit Delays**

Your system has preset time delays, referred to as exit delay and entry delay. Whenever you arm your system, exit delay gives you time to leave through the designated exit door without setting off an alarm. Exit delay begins immediately after entering any arming command, and applies to all modes of arming protection. If programmed, a slow beeping will sound throughout the exit delay period.

Entry delay gives you time to disarm the system when you reenter through the designated entrance door. But the system must be disarmed before the entry delay period ends, or an alarm will occur. The keypad will beep during the entry delay period, reminding you to disarm the system. Ask your installer about the delay times programmed into your system.

#### Alarms

When an alarm occurs, the 6270 (and any other keypads) and external sounders will sound, and the zone(s) causing the alarm are displayed. If your system is connected to a central monitoring station, an alarm message will also be sent. To stop the alarm sounding, simply disarm the system.

### **Memory of Alarm**

When an alarm condition occurs, the number(s) of the zone(s) that caused the problem are displayed, along with the type of alarm. These remain displayed until cleared by disarming the system.

### **Fire Protection**

The optional fire protection portion of your security system (if used) is always on and will sound an alarm if a fire condition is detected.

### System Overview (cont'd)

### **User Codes**

Each user must be assigned a name with a corresponding 4-digit user code in order to gain access to various features and functions. Users for the system are programmed in a central user setup location that provides the specific questions for authorization level, partition assignment, and RF button assignment.

### **Extended Functionality**

Extended functions are advanced functions that can be accessed through a standard alpha keypad or through emulation mode on your 6270 touch screen. Refer to your Control Panel User Guide for these features.

# Security System Operation

### Introduction to Security System Operation

You can arm your system in one of three arming modes: Away, Stay, and Night. The following table lists the three different arming modes and the results of each.

| FEATURES FOR EACH ARMING MODE |               |                                                                               |                    |                                                                                |
|-------------------------------|---------------|-------------------------------------------------------------------------------|--------------------|--------------------------------------------------------------------------------|
| Arming<br>Mode                | Exit<br>Delay | Entry<br>Delay                                                                | Perimeter<br>Armed | Interior<br>Armed                                                              |
| Away                          | Yes           | Yes                                                                           | Yes                | Yes                                                                            |
| Stay                          | Yes           | Yes                                                                           | Yes                | No                                                                             |
| Night*                        | Yes           | Yes (set for Away or<br>Stay Mode)<br>No (set for Instant or<br>Maximum Mode) | Yes                | Yes (set for Away<br>Mode)<br>No (set for Stay,<br>Instant or<br>Maximum Mode) |

\*Your installer may have configured Night Mode differently; have your installer write the actual mode settings above.

### How to Arm the System

Arming the system in any mode is performed in the same way, as described below.

Note: Close all perimeter windows and doors before arming.

| SCREEN                                                  | ACTION                                                                                         |
|---------------------------------------------------------|------------------------------------------------------------------------------------------------|
| Messages<br>Lighting<br>Security<br>Sat 1/1/00 12:00 AM | 1. From the "Home" screen, press the <b>SECURITY</b> button. The "Arming" screen is displayed. |

# Security System Operation (cont'd)

| SCREEN                                      | ACTION                                                                                                    |
|---------------------------------------------|----------------------------------------------------------------------------------------------------|
| 9 Secs Remaining                            | 2. On the "Arming" screen, press the selected arming button.                                                                                                    |
| All Zones Monitored<br>Entry Delay Active   | <ul> <li>The 6270 beeps twice (Away<br/>and Night Maximum Modes) or 3<br/>times (Stay and Night Instant Modes)</li> </ul>                                                                                       |
|                                             | <ul> <li>a DISARM button appears</li> </ul>                                                                                                    |
| Arm Multi-Partitions P1 Sat 1/1/00 12:12 AM | <ul> <li>a text message appears stating<br/>which zones are arming and whether<br/>or not there is an exit delay</li> </ul>                                                                                     |
| Arming (typical)<br>Armed Away              | <ul> <li>the screen changes to display<br/>the remaining exit delay time, and</li> </ul>                                                                                                    |
| All Zones Monitored<br>Entry Delay Active   | <ul> <li>an "open lock" appears next to<br/>the pressed button to indicate the<br/>system is arming.</li> </ul>                                                                                                 |
| STAY 3 DISARM                               | <ul> <li>The exit delay time continues to<br/>decrement to one.</li> </ul>                                                                                                    |
| Armed (typical)                             | When exit delay time expires, the screen<br>automatically changes to indicate the<br>system is "Armed" and the "lock" next to<br>the pressed button changes to a closed<br>lock. The system is now armed in the |
|                                             | selected mode.                                                                                                    |

## Security System Operation (Cont'd)

### How to Arm Multiple Partitions

To arm multiple partitions:

| SCREEN                                                                                                    | ACTION                                                                                                    |
|----------------------------------------------------------------------------------------------------|----------------------------------------------------------------------------------------------------|
| Messages<br>LIGHTING<br>SECURITY<br>Sat 1/1/00 12:00 AM<br>CERCILE                                                                                                    | 1. From the "Home" screen press the <b>SECURITY</b> button to display the "Arming" screen.                                                                        |
| Ready To Arm         Image: Away         Image: Away         Image: Stay         Image: Night         Image: Night         < | <ol> <li>Make certain the Multi-Partitions button<br/>is checked.</li> <li>Arm Multi-Partitions</li> <li>Press the appropriate arming mode<br/>button.</li> </ol> |
| Ready To Arm       1     2     3       4     5     6       7     8     9       0     CLEAR                                                                                                    | 4. When prompted, enter the user code authorized to access other partition(s).                                                                                    |

# Security System Operation (cont'd)

| SCREEN                                      | ACTION                                                                                                    |
|---------------------------------------------|----------------------------------------------------------------------------------------------------|
| Ready To Arm Partition No. & Description P1 | If the user code is accepted, the system displays the partitions that the user has access to.                                                        |
| P2<br>P3                                    | <b>Note:</b> A user may have access to some (but not all) of the available partitions! You have two arming options:                                  |
| P1 Arm Arm Arm Arm All Sat 1/1/00 12:17 AM  | To arm one or more partitions, highlight<br>the partition(s) to be armed by touching it<br>on the screen, then press <b>ARM</b><br><b>SELECTED</b> . |
|                                             | Press <b>ARM ALL</b> to arm all available partitions.                                                                                                |

## Security System Operation (Cont'd)

### How to Bypass Zones

The Bypass function is used when you want to arm your system with one or more zones left open. Bypassed zones are unprotected and will not cause an alarm when violated while your system is armed.

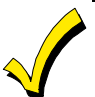

The system will not allow you to bypass fire or emergency zones.

To bypass zones, the system must be disarmed first.

To bypass zones do the following:

| SCREEN                                                                                                    | ACTION                                                                                                    |  |
|----------------------------------------------------------------------------------------------------|----------------------------------------------------------------------------------------------------|--|
| MESSAGES<br>LIGHTING<br>SECURITY<br>Sat 1/1/00 12:00 AM                                                                                                    | 1. From the "Home" screen, press the <b>SECURITY</b> button. The "Arming" screen is displayed.             |  |
| Ready To Arm         Image: Away         Image: Away | 2. From the "Arming" screen, press the <b>MORE CHOICES</b> button. The "More Choices" screen is displayed. |  |

# Security System Operation (cont'd)

| SCREEN                                                                                                    | ACTION                                                                                                    |  |
|----------------------------------------------------------------------------------------------------|----------------------------------------------------------------------------------------------------|--|
| Ready To Arm         Image: Show zones       Image: Console Mode         Image: Show zones       Image: Console Mode         Image: Event Logs       Image: Operating Modes         Image: Event Logs       Image: Operating Modes | 3. Press the SHOW ZONES button on<br>the "More Choices" screen.<br>While the 6270 is requesting and<br>receiving the zone data from the control<br>panel, the screen displays "Please Wait!".<br>Then the zones, along with their current<br>status, are displayed. |  |
| Ready To Arm           Zone No. & Description         Status         Bypass           1 ZN 001         2         2         3           2 ZN 002         3          2            3 ZN 003         4               4 ZN 004         5                                                                                                    | 4. Highlight the zone(s) to be bypassed<br>by touching it on the screen when the<br>zones are displayed.                                                                                                    |  |
| Ready To Arm           Zone No. & Description         Status         Bypass           1 ZN 001                                                                                                    | 5. Press the <b>BYPASS SELECTED</b><br>button. The "User Authorization" screen<br>is displayed with the instructions " <b>To</b><br><b>Bypass Zones, Enter Code</b> ".                                                                                              |  |

# Security System Operation (Cont'd)

| SCREEN                                                                                                    | ACTION                                                                                                    |
|----------------------------------------------------------------------------------------------------|----------------------------------------------------------------------------------------------------|
| Ready To Arm       1     2     3       To Bypass<br>Zones, Enter<br>Code       4     5     6       7     8     9       0     CLEAR       | 6. Enter your 4-digit user code. The<br>"More Choices" screen is displayed<br>showing the system status as <b>Ready-</b><br><b>Bypass</b> |
| Ready Bypass         Show zones       Console Mode         Event Logs       Operating Modes         Event Logs       Set 1/1/00 12:09 AM | 7. Press the <b>BACK</b> button to return to the "Arming" screen.                                                                         |

## Security System Operation (cont'd)

### How to Remove Bypassed Zones

A bypassed zone will automatically be unbypassed when you disarm the system. If the system is disarmed and a zone is bypassed, you can remove the bypass as follows:

| SCREEN                                                                                                    | ACTION                                                                                                    |
|----------------------------------------------------------------------------------------------------|----------------------------------------------------------------------------------------------------|
| Ready Bypass         Image: Show zones       Image: Console Mode         Image: Show zones       Image: Console Mode         Image: Event Logs       Image: Operating Modes         Image: Event Logs       Image: Operating Modes         Image: Event Logs       Image: Operating Modes         Image: Event Logs       Image: Operating Modes         Image: Event Logs       Image: Operating Modes         Image: Plane No. & Description       Status Bypass         Please Waiti       Image: Operating Modes         Image: Operating Clear Bypass       Image: Operating Status Bypass         Image: Operating Clear Bypass       Image: Operating Status Bypass         Image: Operating Clear Bypass       Image: Operating Status Bypass         Image: Operating Clear Bypass       Image: Operating Status Bypass         Image: Operating Clear Bypass       Image: Operating Status Bypass         Image: Operating Clear Bypass       Image: Operating Status Bypass         Image: Operating Clear Bypass       Image: Operating Status Bypass         Image: Operating Clear Bypass       Image: Operating Status Bypass         Image: Operating Status Bypass       Image: Operating Status Bypass         Image: Operating Status Bypass       Image: Operating Status Bypass         Image: Operating Status Bypass       Image | <ol> <li>View bypassed zones by pressing the<br/>SHOW ZONES button.</li> <li>While the 6270 is requesting and<br/>receiving the zone data from the control<br/>panel, the screen displays "Please Wait!".<br/>Then the zones, along with their current<br/>status, are displayed.</li> </ol> |
| Ready Bypass           Zone No. & Description         Status         Bypass           1 ZN 001                                                                                                    | 2. Remove zone bypasses by pressing the <b>CLEAR BYPASSES</b> button.                                                                                                    |

# Security System Operation (Cont'd)

| SCREEN                                                                                                    | ACTION                                                                                                    |
|----------------------------------------------------------------------------------------------------|----------------------------------------------------------------------------------------------------|
| SCREEN<br>Ready Bypass<br>1 2 3 To Clear<br>Bypasses,<br>Enter Code<br>7 8 9<br>0 CLEAR<br>Ready To Arm<br>CLEAR<br>CONSOLE<br>MODE<br>EVENT LOGS | ACTION<br>3. The "User Authorization" screen is<br>displayed with the instructions To Clear<br>Bypasses, Enter Code.<br>Note: A zone cannot be unbypassed<br>while the system is armed.<br>Enter your 4-digit user code. The "More<br>Choices" screen is displayed showing the<br>system as Ready to Arm.<br>Note: This will not occur if any zone(s) is<br>open (not ready). |
| P1 Sat 1/1/00 12:02 AM                                                                                                    |                                                                                                    |

### How to Disarm the System

**IMPORTANT:** If you return and the main burglary sounder is on, DO NOT enter the premises, but call the police from a nearby safe location. If you return after an alarm has occurred and the main sounder has shut itself off, the 6270 will beep rapidly upon entering, indicating that an alarm has occurred during your absence. **LEAVE IMMEDIATELY and CONTACT THE POLICE** from a nearby safe location.

Disarm the system as follows:

| SCREEN                                                                                                    | ACTION                                                                                                    |
|----------------------------------------------------------------------------------------------------|----------------------------------------------------------------------------------------------------|
| Armed Away<br>All Zones Monitored<br>Entry Delay Active<br>The stay<br>NIGHT<br>All Zones Monitored<br>Entry Delay Active<br>DISARM<br>MORE<br>CHOICES<br>P1<br>Sat 1/1/00 12:12 AM | 1. Press the <b>DISARM</b> button on any<br>"Armed" screen. The "User Authorization"<br>screen is displayed with the instructions<br>" <b>To Disarm, Enter Code</b> ".              |
| Armed Away<br>1 2 3<br>To Disarm,<br>Enter Code<br>7 8 9<br>CLEAR                                                                                                    | 2. Enter your 4-digit user code. The<br>system will disarm. If you have access to<br>multiple partitions, the <b>Partition No. &amp;</b><br><b>Description</b> screen is displayed. |

# Security System Operation (Cont'd)

| SCREEN                                                                               | ACTION                                                                                                    |
|--------------------------------------------------------------------------------------|----------------------------------------------------------------------------------------------------|
| Armed Away Partition No. & Description P1 P2 P3 DISARM DISARM P1 Sat 1/1/00 12:17 AM | <ol> <li>Press the DISARM ALL button if you wish to disarm the system. The 6270 beeps once and the "Arming" screen is displayed showing the system as Ready to Arm or not ready if any zone is faulted (open).</li> <li>Note: If you wish to disarm only selected partitions, you must first highlight the partition(s) to be disarmed, then press the DISARM SELECTED button. The 6270 beeps once and the "Arming" screen is displayed showing the system as Ready to Arm or not ready if any zone is faulted (open).</li> </ol> |
| Ready To Arm                                                                         | Note: Once the system is disarmed, the<br>6270 will return to the "Home" screen<br>after the selected "To Home Page After"<br>time has expired. This time is selected on<br>the "Setup" screen.                                                                                                    |

## Security System Operation (cont'd)

### How to Check the Status of Other Partitions

This system supports between one and eight Partitions (as configured by your installer.) Partitioning enables a single physical alarm system to control up to eight areas of protection (partitions) depending on the system you have purchased. Each 6270 and other keypad is assigned a default partition for display purposes, and will show only that partition's information.

For example, if your physical site is a four-apartment housing unit, your alarm system may be configured with four partitions. Each apartment's zones (door, windows, smoke detectors, etc.) are assigned to separate partitions, giving each apartment independent arming/disarming control of its own partition (area). A landlord or manager may be granted access to all partitions, so he/she can control the entire system.

If a user is so authorized, a 6270 or other keypad in one partition can be used to perform system functions in another partition. (Note that only those partitions authorized and programmed by the installer can be accessed in this manner.)

To check the status of other partitions perform the following:

| SCREEN                                                             | ACTION                                                                                     |
|--------------------------------------------------------------------|--------------------------------------------------------------------------------------------|
| MESSAGES<br>LIGHTING<br>SECURITY<br>Sat 1/1/00 12:00 AM<br>CEROLIE | 1. From the "Home" screen press the <b>SECURITY</b> button to display the "Arming" screen. |

# Security System Operation (Cont'd)

| SCREEN                                                                                                    | ACTION                                                                                                    |
|----------------------------------------------------------------------------------------------------|----------------------------------------------------------------------------------------------------|
| Ready To Arm         Image: Away         Image: Away | <ol> <li>Press the "Current Partition" tab (lower<br/>edge of the screen; in this case it displays<br/>P1). The "User Authorization" screen is<br/>displayed with the instructions "For<br/>Authorized Partitions, Enter Code".</li> </ol>                                                                                                    |
| Ready To Arm         1       2       3         For Authorized Partitions, Enter Code       Partitions, Enter Code         7       8       9         0       CLEAR         P1       Ready to Arm         P2       Ready to Arm         23       Ready to Arm         23       Ready to Arm                                                                                                    | <ul> <li>3. Enter the code authorized to access other partition(s).</li> <li>If the code is accepted, the system displays the partitions that user has access to.</li> <li>Note: A code may have access to some (but not all) of the available partitions.</li> <li>This screen displays the available partitions (in this case, Partitions 1, 2, and 3), and their current status.</li> </ul> |
|                                                                                                    | the display (in this example, the device is<br>attached to Partition 1 ( <b>P1</b> )). To change<br>this assignment, select the appropriate<br>button (e.g. press <b>P2</b> to switch control to<br>Partition 2).                                                                                                    |

### Security System Operation (cont'd)

### How to Send Emergency Messages

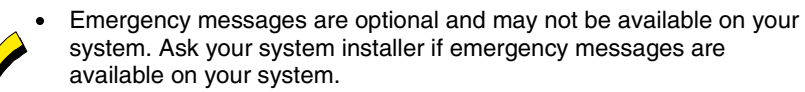

• The **Emergency** screen cannot be accessed while running a diagnostic test.

An emergency message for panic or fire can be sent to the central monitoring station from the **Emergency** screen. The **Emergency** screen can be accessed by activating the "PANIC" button located below the screen.

Once the **Emergency** screen is accessed, perform the following to send an emergency message.

| SCREEN                                                                                                    | ACTION                                                                                                    |
|----------------------------------------------------------------------------------------------------|----------------------------------------------------------------------------------------------------|
| Emergency                                                                                                    | On the Emergency screen press and hold (for at least 2 seconds) the associated                                                                                                    |
| Image: Second state second state second | alarm button for the type of emergency<br>message you want to send ( <b>FIRE, PANIC</b> ,<br>or <b>MEDICAL</b> ). When the message is<br>sent, the associated "Message Sent"<br>statement is displayed in the text box to<br>the right of the buttons. You are |
| Sat 1/1/00 12:00 AM                                                                                                    | immediately returned to the screen from which you pressed the "PANIC" button.                                                                                                    |

## Security System Operation (Cont'd)

### How to View the Event Log

Your system has the ability to record various events in a history log wherein each event is recorded with the time and date of its occurrence. The control panel must be programmed to record various system events in installer programming mode.

To view the Event Log, perform the following:

| SCREEN                                                             | ACTION                                                                                                    |
|--------------------------------------------------------------------|----------------------------------------------------------------------------------------------------|
| MESSAGES<br>LIGHTING<br>SECURITY<br>Sat 1/1/00 12:00 AM<br>CERCULE | 1. From the "Home" screen, press the <b>SECURITY</b> button. The "Arming" screen is displayed.            |
| Ready To Arm                                                       | 2. From the "Arming" screen press the <b>MORE CHOICES</b> button. The "More Choices" screen is displayed. |

### Security System Operation (cont'd)

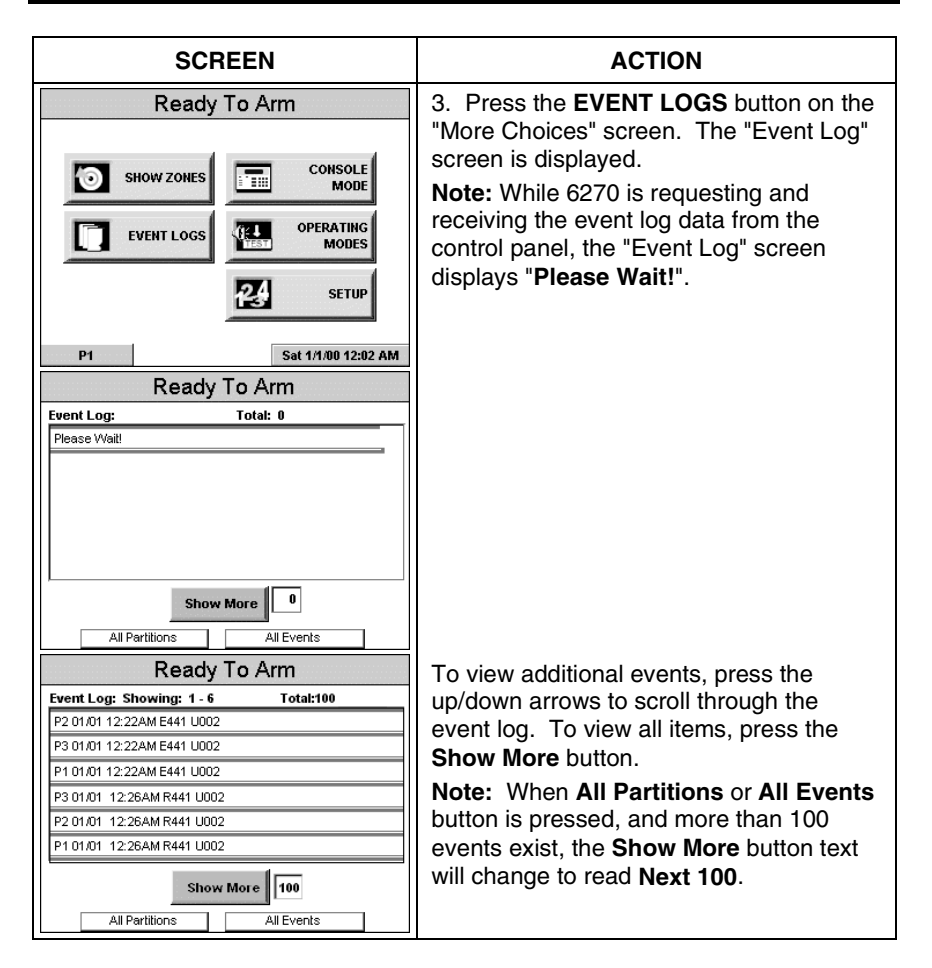

# Fire Alarm System Operation

#### Introduction to Fire Alarm System Operation

Your fire alarm system (if installed) is on 24 hours a day, providing continuous protection. In the event of an emergency, the installed smoke and heat detectors will automatically send signals to your Control/Communicator, triggering a loud interrupting sound from the keypad. An interrupted sound will also be produced by optional exterior sounders. A FIRE message will appear at your keypad and remain on until you silence the alarm.

#### In Case of Fire Alarm

- 1. Should you become aware of a fire emergency before your detectors sense the problem, go to your nearest keypad and manually initiate an alarm by pressing the panic key assigned as FIRE emergency (if programmed by the installer) and hold down for at least 2 seconds.
- 2. Evacuate all occupants from the premises.
- 3. If flames and/or smoke are present, leave the premises and notify your local Fire Department immediately.

#### Silencing a Fire Alarm

- 1. Silence the alarm by entering your code and pressing the OFF key. To clear the alarm from the display, enter your code and press the OFF key again.
- 2. If the keypad does not indicate a READY condition after the second OFF sequence, press the READY key to display the zone(s) that are faulted. Be sure to check that smoke detectors are not responding to smoke or heat producing objects in their vicinity. In this case, eliminate the source of heat or smoke.
- 3. If this does not remedy the problem, there may still be smoke in the detector. Clear it by fanning the detector for about 30 seconds.
- 4. When the problem has been corrected, clear the display by entering your code and pressing the OFF key.

### **Fire Display Lock**

If several zones produce an alarm before any are silenced, all zones in alarm will scroll. The system can be programmed to lock the keypad display with the first zone that produced an alarm. Ask your installer if your system has been activated with this feature. To display the other zone(s), press the [\*] key for each zone. Also the "A", "B", or "C" key may be programmed to scroll the keypad display to view the previous or subsequent fire alarms.

### Introduction to User Code Setup

Each user must be assigned a name with a corresponding 4-digit user code in order to gain access to various features and functions.

Users for the system are programmed in a central user setup location that provides the specific questions for authorization levels assigned to different users. You may want these users to be the same, but there are situations in which you may want a user to have limited capabilities.

### How to Access User Setup

Access User Setup as follows:

| SCREEN                                                  | ACTION                                                                                         |
|---------------------------------------------------------|------------------------------------------------------------------------------------------------|
| Messages<br>LIGHTING<br>SECURITY<br>Sat 1/1/00 12:00 AM | 1. From the "Home" screen, press the <b>SECURITY</b> button. The "Arming" screen is displayed. |
| Ready To Arm                                            | 2. Press the <b>MORE CHOICES</b> button.<br>The "More Choices" screen is displayed.            |

## User Code Setup (cont'd)

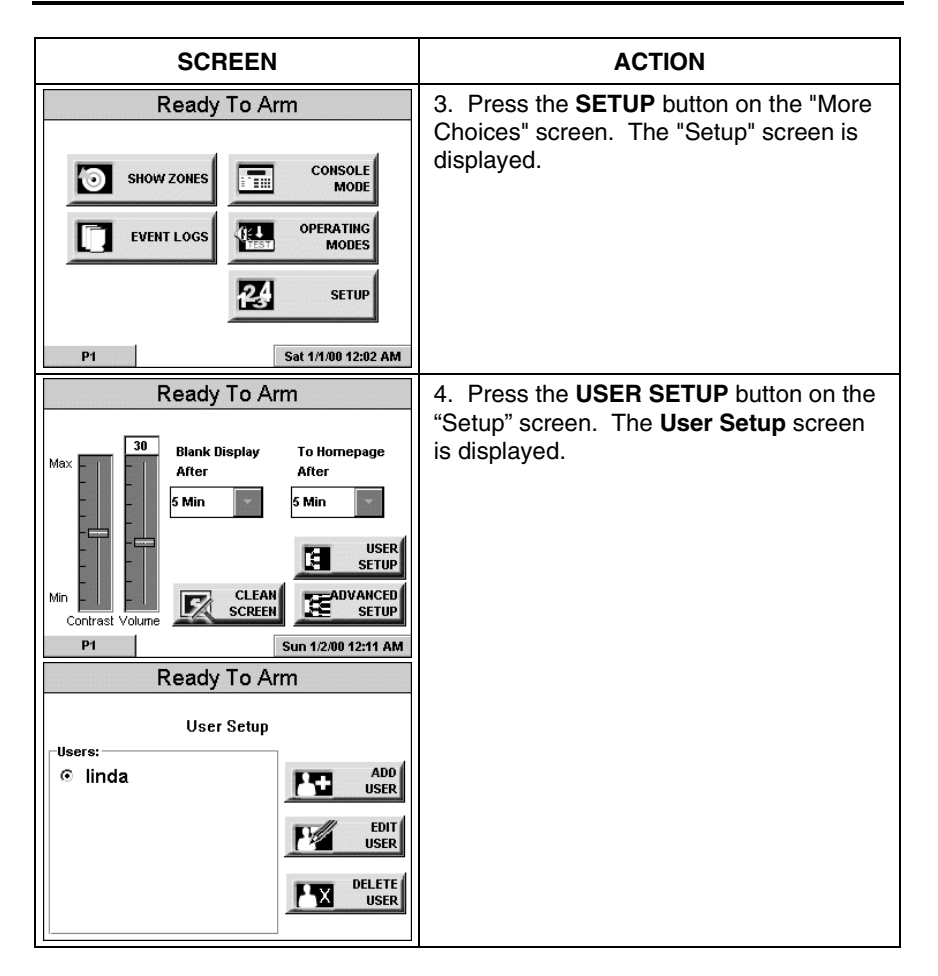

### How to Add a User

Add a user as follows:

| SCREEN                                                                                                    | ACTION                                                                                                    |
|----------------------------------------------------------------------------------------------------|----------------------------------------------------------------------------------------------------|
| Ready To Arm User Setup Users: © linda                                                                                                    | Note: Three selections are available: add<br>a user, edit a user, or delete a user.<br>1. To add a use, press the ADD USER<br>button. The "User Authorization" screen<br>is displayed with the instructions "Enter<br>Authorized Code".                             |
| Ready To Arm       1     2     3     Enter<br>Authorized<br>Code:       4     5     6       7     8     9       0     CLEAR                 | <ol> <li>Enter your Authorized code. The "User<br/>Options" screen is displayed.</li> <li>Note: The authorized code for adding<br/>users is dependent upon the system you<br/>have. Check with your system installer to<br/>determine who can add users.</li> </ol> |
| Panel         Partition         © P1         O P2         O P3         Guest         © NO Access         User Number         RF Button Zone | 3. Press the box next to Enter User<br>Name. The Enter Data keyboard screen<br>is displayed.                                                                                                    |

## User Code Setup (cont'd)

| SCREEN                                                                                                    | ACTION                                                                                                    |
|----------------------------------------------------------------------------------------------------|----------------------------------------------------------------------------------------------------|
| Enter Data       ×         rickie_       1         1       2       3       4       5       6       7       8       9       0       =         q       w       e       r       t       y       u       i       o       p       [       ]         a       s       d       f       g       h       i       k       1       ;       '         z       x       c       v       b       n       m       .       /         Shift       BS       OK       Clear       Cancel | 4. Type in the user name (6 characters max.) and press the <b>OK</b> button. The "User Options" screen is displayed with <b>Enter User Code</b> displayed.                                                                                                    |
| Ready To Arm       Panel       Partition       © P1       O P2       O P3       Guest       © NO Access       User Number       RF Button Zone       Tickie       Enter User Code>                                                                                                    | 5. Touch the box next to <b>Enter User</b><br><b>Code</b> The "User Authorization" screen<br>is displayed with the instructions <b>Enter 4</b><br><b>Digits</b> .                                                                                                    |
| Ready To Arm           1         2         3           4         5         6           7         8         9           0         CLEAR                                                                                                    | 6. Enter the 4-digit code for this user.<br>The "User Options" screen is displayed<br>with the user's name and code displayed.                                                                                                    |
| Ready To Arm       Panel       Partition       © P1       O P2       O P3       Guest       © NO Access       User Number       RF Button Zone       Itickie       SAVE       CAHCEL       7777                                                                                                    | 7. Select the partitions and access level<br>for this user. After the access level is<br>selected, the <b>Allow Arm/Disarm from</b><br><b>other partitions</b> box becomes available.<br>If this user is to be able to Arm and<br>Disarm from other partitions, touch this<br>box. |

## User Code Setup (Cont'd)

| SCREEN                                                                                                    | ACTION                                                                                                    |
|----------------------------------------------------------------------------------------------------|----------------------------------------------------------------------------------------------------|
| Ready To Arm       Panel       Partition       © P1       O P2       O P3       O Guest       NO Access       User Number       RF Button Zone | 8. Touch the box below the <b>User</b><br><b>Number</b> . The "User Number" screen is<br>displayed with the instructions to <b>Enter 2</b><br><b>Digits</b> or <b>Enter 3 Digits</b> dependent upon<br>the system you have.                |
| Fickie         SAVE         CANCEL         7777                                                                                                |                                                                                                    |
| Ready To Arm       1     2     3       4     5     6       7     8     9       0     CLEAR                                                     | 9. Enter the 2 or 3-digit user number for<br>this user. The "User Options" screen is<br>displayed with the user's name, number,<br>and code displayed.                                                                                     |
| Ready To Arm                                                                                                    | 10. If this user is assigned an RF button zone, touch the box below the <b>RF Button</b>                                                                                                    |
| Partition<br>P1<br>P2<br>P3<br>Guest<br>No Access<br>User Number<br>004<br>RF Button Zone                                                      | <b>Zone</b> . The "RF Button Zone " screen is<br>displayed with the instructions to enter 2<br>or 3 digits based on the alarm system<br>being used. Enter the RF Button Zone<br>number.<br>The User Options screen will be<br>redisplayed. |
| rickie Enter User Code> 7777                                                                                                    |                                                                                                    |

## User Code Setup (cont'd)

| SCREEN                                                                                                    | ACTION                                                                                                    |
|----------------------------------------------------------------------------------------------------|----------------------------------------------------------------------------------------------------|
| Ready To Arm       Panel     Parel       Partition     O       Partition     O       Partition | 11. Press the <b>SAVE</b> button. The system will save the configuration. When the save is complete, the <b>User Setup</b> screen is displayed with the new user's name shown. |
| User Number RF Button Zone 004  rickie Enter User Code> 7777  Ready To Arm                                                                                                    |                                                                                                    |
| User Setup<br>Users:<br>© linda<br>© rickie<br>EDIT<br>USER<br>DELETE<br>USER                                                                                                    |                                                                                                    |

### How to Delete a User

Delete a User as follows:

| SCREEN                                                                                                    | ACTION                                                                                                    |
|----------------------------------------------------------------------------------------------------|----------------------------------------------------------------------------------------------------|
| Ready To Arm User Setup Users: © linda © rickie © helen EDIT USER DELETE USER DELETE USER                                                                                                    | 1. From the <b>User Setup</b> screen, touch<br>the circle next to the user to be deleted<br>and press the <b>DELETE USER</b> button.<br>The "User Authorization" screen is<br>displayed with the instructions " <b>Enter</b><br><b>Authorized Code</b> :".               |
| Ready To Arm       1     2     3     Enter<br>Authorized<br>Code:       4     5     6       7     8     9       0     CLEAR                                                                                             | <ol> <li>Enter your Authorized code. The "User<br/>Options" screen is displayed.</li> <li>Note: The authorized code for deleting<br/>users is dependent upon the system you<br/>have. Check with your system installer to<br/>determine who can delete users.</li> </ol> |
| Ready To Arm         Confirm Delete       ×         Delete helen?          © Ii       User will be deleted from here & Panel.       ADD         ○ r        EDIT         ○ r        Don't Delete         LETE       USER | 3. Press the appropriate button. The <b>User Setup</b> screen is displayed.                                                                                                    |

## User Code Setup (cont'd)

| SCREEN                                                                                                    | ACTION |
|----------------------------------------------------------------------------------------------------|--------|
| Ready To Arm                                                                                                    |        |
| User Setup<br>Users:<br>Iinda<br>rickie<br>User<br>User<br>U |        |

### How to Edit a User

Edit a user as follows:

| SCREEN                                                                                   | ACTION                                                                                                    |
|------------------------------------------------------------------------------------------|----------------------------------------------------------------------------------------------------|
| Ready To Arm                                                                             | 1. From the User Setup screen, touch                                                                                                    |
| User Setup<br>Users:<br>© linda<br>© rickie<br>© helen<br>EDIT<br>USER<br>DELETE<br>USER | the circle next to the user to be edited and<br>press the <b>EDIT USER</b> button. The "User<br>Authorization" screen is displayed with the<br>instructions " <b>Enter Authorized Code:</b> ". |
| Ready To Arm                                                                             | 2. Enter your Authorized code. The "User                                                                                                    |
| 1 2 3 Enter                                                                              | Options" screen is displayed.                                                                                                    |
| Code:                                                                                    | <b>Note:</b> The authorized code for editing                                                                                                    |
| 4 5 6                                                                                    | have. Check with your system installer to                                                                                                    |
| 7 8 9                                                                                    |                                                                                                    |
| 0 CLEAR                                                                                  |                                                                                                    |

# User Code Setup (Cont'd)

| SCREEN                                                                                                    | ACTION                                                                                                    |
|----------------------------------------------------------------------------------------------------|----------------------------------------------------------------------------------------------------|
| Ready To Arm                                                                                                    | 3. Select whatever options you wish to select for this user and press the <b>SAVE</b>                          |
| Partition     P1     O Master     Allow ArmDisarm     from other partitions (*     P2     O Normal     Guest     O NO Access | button. The configuration changes are<br>saved and you are returned to the <b>User</b><br><b>Setup</b> screen. |
| User Number RF Button Zone                                                                                                   |                                                                                                    |
| linda Enter User Code> 1234                                                                                                  | ]                                                                                                    |
| Ready To Arm                                                                                                    |                                                                                                    |
| User Setup                                                                                                    |                                                                                                    |
| © linda<br>© rickie<br>© helen                                                                                               |                                                                                                    |
|                                                                                                    |                                                                                                    |

# **Advanced System Features**

### Introduction to Advanced System Features

While most of the commonly used security functions are available from the 6270's advanced user interface, there are some less used, advanced features that can either be accessed through Console Emulation mode on the 6270 or a standard alpha keypad. To use features not supported by the 6270, refer to your Control Panel User Guide.

### **Console Emulation Mode**

Console Mode allows you to use a 6270 interface just as you would a regular system keypad. All commands shown in Console Emulation mode can also be executed from a standard alpha keypad.

### How to Enter Console Emulation Mode

To access the touch screen "Keypad," do the following:

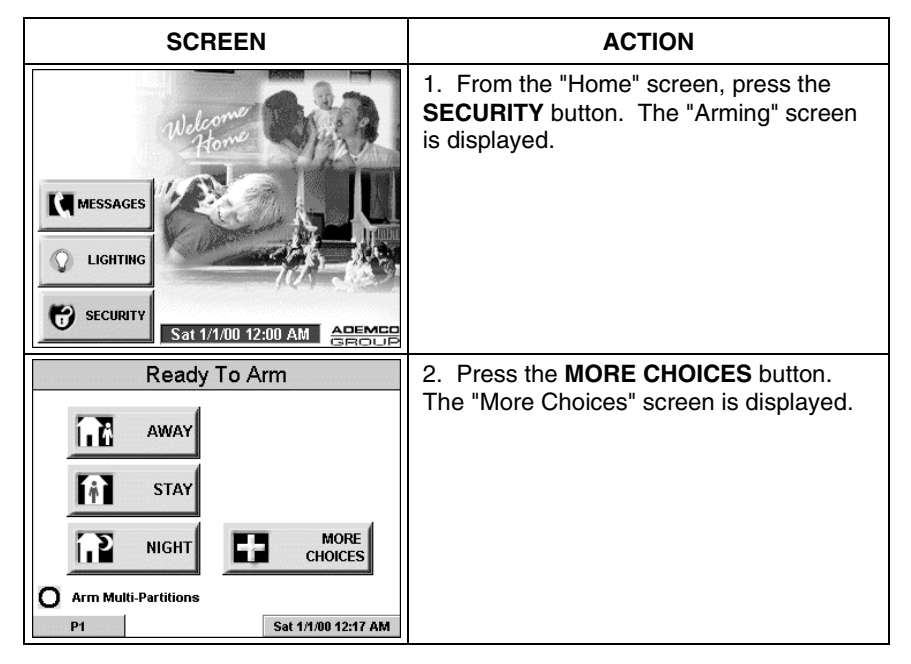

# Advanced System Features (Cont'd)

| SCREEN                                                                                                    | ACTION                                                                                                    |
|----------------------------------------------------------------------------------------------------|----------------------------------------------------------------------------------------------------|
| Ready To Arm         Image: Show zones       Console Mode         Image: Show zones       Operating Modes         Image: Second colspan="2">EVENT LOGS         Image: Second colspan="2">Second colspan="2">Second colspan="2">Second colspan="2">Second colspan="2">Second colspan="2">Second colspan="2">Second colspan="2"         Image: Second colspan="2">Second colspan="2"         Image: Second colspan="2">Second colspan="2"         Image: Second colspan="2">Second colspan="2"         Image: Second colspan="2">Second colspan="2"         Image: Second colspan="2">Second colspan="2"         Image: Second colspan="2">Second colspan="2"         Image: Second colspan="2">Second colspan="2"         Image: Second colspan="2">Second colspan="2"         Image: Second colspan="2">Second colspan="2"         Image: Second colspan="2">Second colspan="2"         Image: Second colspan="2"       Second colspan="2"       Second colspan="2"         Image: Second colspan="2"       Second colspan="2"       Second colspan="2"       Second colspan="2"         Image: Second colspan="2"       Second colspan="2"       Second colspan="2"       Second colspan="2"       Second colspan="2"       Second colspan="2"       Second colspan="2"       Second colspan="2"       Second colspan="2"       Second colspan="2"       Second colspan="2"       Second colspa="2"       Second colspan="2"       S | 3. Press the <b>CONSOLE MODE</b> button on<br>the "More Choices" screen. The "Keypad"<br>screen is displayed. |
| ****DISARMED****         READY TO ARM         A       1         OFF       AWAY         STAY         B       4         5       6         B       5         C       7         B       6         C       7         B       6         C       7         B       6         C       7         B       7         C       7         B       7         CODE       9         CHIME       0         D       7         0       #                                                                                                    | 4. Perform functions as you would from a regular alpha keypad.                                                |

## Voice Messages

#### Introduction to Recording and Retrieving Messages

The 6270 provides the capability of recording voices messages for others on the premises. The number of messages is not limited however; the total time of all messages added together cannot exceed 127 seconds.

**Note**: The voice messages are stored in the memory of the 6270. *All messages will be lost* if the 6270 loses power or if it is reset.

Voice messages are recorded and retrieved using the "Message Center" screen. The below illustration identifies the various areas and buttons on the "Message Center" screen.

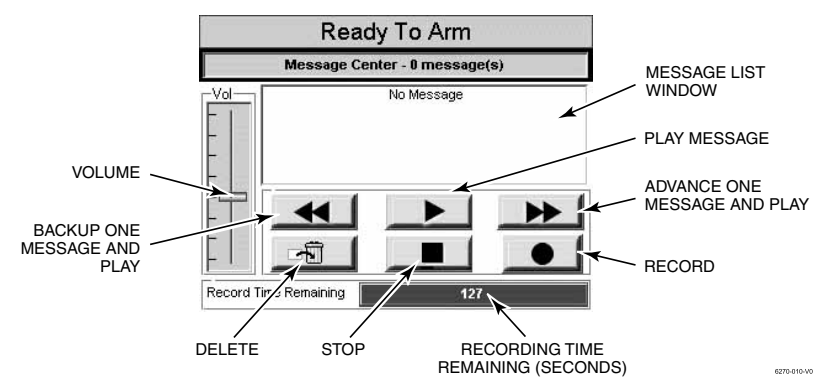

Message Center Screen

### **Recording a Voice Message**

To record a voice message, do the following:

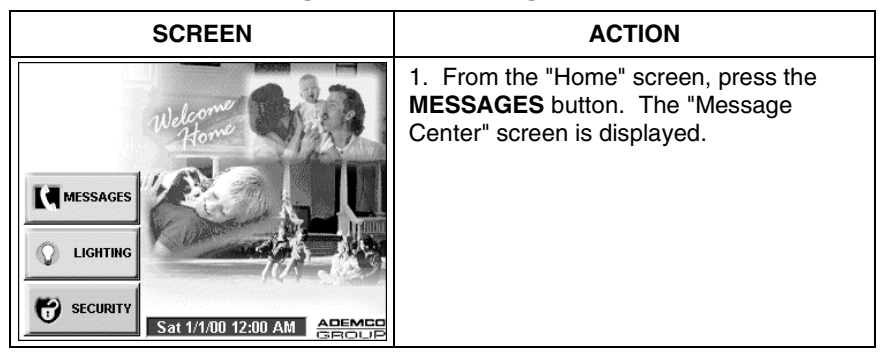

42

## Voice Messages (Cont'd)

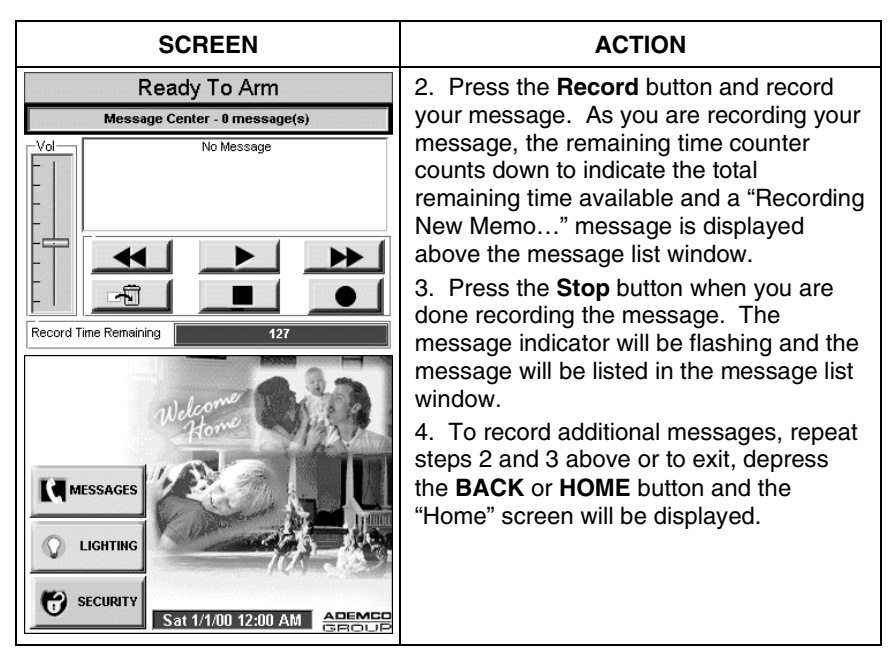

### **Retrieving and Deleting a Voice Message**

To retrieve a voice message, do the following:

| SCREEN                                                             | ACTION                                                                                                 |
|--------------------------------------------------------------------|----------------------------------------------------------------------------------------------------|
| MESSAGES<br>LIGHTING<br>SECURITY<br>Sat 1/1/00 12:00 AM<br>CERCULE | 1. From the "Home" screen, press the <b>MESSAGES</b> button. The "Message Center" screen is displayed. |

### Voice Messages (Cont'd)

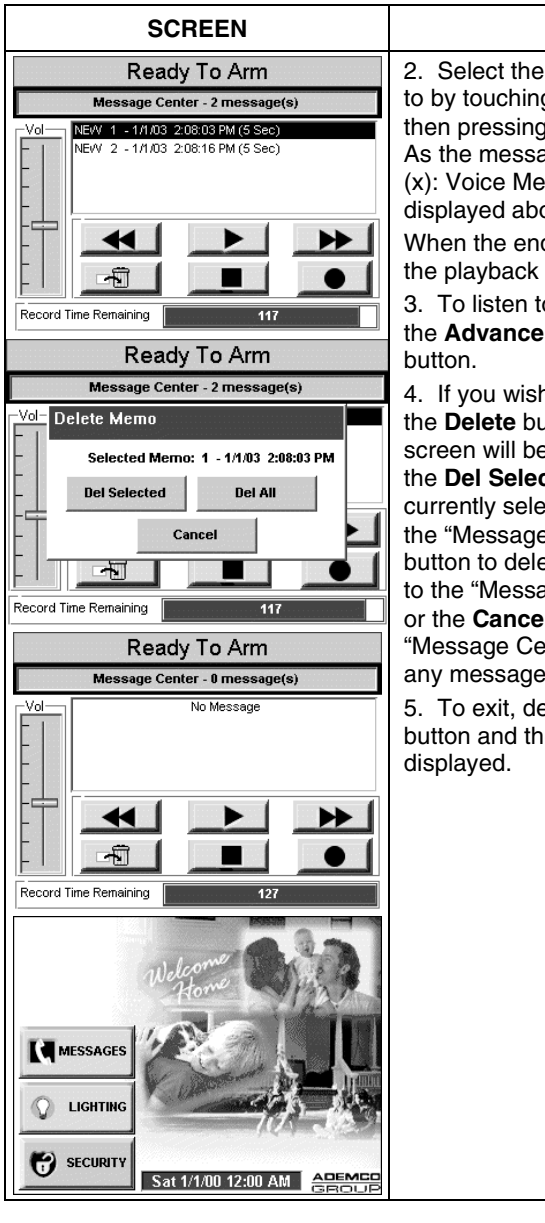

#### ACTION

2. Select the message you wish to listen to by touching it in the message list and then pressing the **Play Message** button. As the message is being played, a "Play (x): Voice Message..." message is displayed above the message list window. When the end of the message is reached, the playback will stop.

3. To listen to the next message, press the **Advance One Message and Play** button.

4. If you wish to delete messages, press the **Delete** button. The "Delete Memo" screen will be displayed. You can press the **Del Selected** button to delete only the currently selected message and return to the "Message Center" screen, **Del All** button to delete all messages and return to the "Message Center" screen, or the **Cancel** button to return to the "Message Center" screen without deleting any messages.

5. To exit, depress the **BACK** or **HOME** button and the "Home" screen will be displayed.

# Summary of Audible Notification

| SOUND                                                 | CAUSE                                                                                                    | DISPLAY                                                                                                    |
|-------------------------------------------------------|----------------------------------------------------------------------------------------------------|----------------------------------------------------------------------------------------------------|
| Loud, Interrupted*<br>Keypad &<br>External            | Fire Alarm                                                                                                    | FIRE is displayed; descriptor of zone in alarm is displayed.                                                                                                    |
| Loud, Continuous*<br>Keypad &<br>External             | Burglary/Audible<br>Emergency Alarm                                                                                                    | ALARM is displayed; descriptor of zone in alarm is also displayed.                                                                                                    |
| One Short Beep<br>(not repeated)<br>Keypad only       | <ul><li>a. System disarm</li><li>b. System arming<br/>attempt with an<br/>open zone.</li><li>c. Bypass verify</li></ul>                                  | <ul> <li>a. DISARMED/READY TO ARM is displayed.</li> <li>b. The number and descriptor of the open protection zone are displayed.</li> <li>c. Numbers and descriptors of the bypassed protection zones are displayed (One beep is heard for each zone displayed).</li> <li>Subsequently, the following is displayed: DISARMED BYPASS Ready to Arm</li> </ul> |
| One Short Beep<br>(once every 15<br>sec.) Keypad only | System is in test mode                                                                                                    | Opened Zone identifications will appear.                                                                                                    |
| One Beep<br>(every 60 sec.)<br>Keypad only            | Low battery at a transmitter                                                                                                    | LO BAT displayed with description of transmitter.                                                                                                    |
| Two Short Beeps<br>Keypad only                        | Arm Away or<br>Maximum                                                                                                    | ARMED AWAY or ARMED<br>MAXIMUM is displayed. Red<br>ARMED indicator is lit.                                                                                                    |
| Three Short<br>Beeps<br>Keypad only                   | <ul> <li>a. Arm Stay or</li> <li>Instant</li> <li>b. Zone opened</li> <li>while system is in</li> <li>Chime Mode.</li> <li>c. Entry warning**</li> </ul> | <ul> <li>a. ARMED STAY ZONE</li> <li>BYPASSED or ARMED INSTANT</li> <li>ZONE BYPASSED is displayed.</li> <li>Red ARMED indicator is lit.</li> <li>b. CHIME displayed, descriptor of</li> <li>open protection zone will be</li> <li>displayed if the [*] key is pressed.</li> <li>c. DISARM SYSTEM OR ALARM</li> <li>WILL OCCUR is displayed.</li> </ul>     |

## Summary of Audible Notification (Cont'd)

| SOUND                        | CAUSE                                                                                                    | DISPLAY                                                                                                    |
|------------------------------|----------------------------------------------------------------------------------------------------|----------------------------------------------------------------------------------------------------|
| Rapid Beeping<br>Keypad only | <ul><li>a. Trouble</li><li>b. AC power loss alert</li><li>c. Memory of alarm</li></ul>                                 | <ul> <li>a. CHECK displayed. Descriptor<br/>of troubled protection zone is<br/>displayed.</li> <li>b. AC LOSS displayed (may<br/>alternate with other displays that<br/>may be present).</li> <li>c. FIRE or ALARM is displayed;<br/>descriptor of zone in alarm is<br/>displayed.</li> </ul> |
| Slow Beeping<br>Keypad only  | <ul> <li>a. Entry delay</li> <li>warning**</li> <li>b. Exit delay</li> <li>warning (if</li> <li>programmed)</li> </ul> | <ul> <li>a. DISARM SYSTEM OR ALARM</li> <li>WILL OCCUR is displayed.</li> <li>Exceeding the delay time without disarming causes alarm.</li> <li>b. ARMED AWAY or ARMED</li> <li>MAXIMUM is displayed along with You May Exit Now</li> </ul>                                                   |

\* If bell is used as external sounder, fire alarm is pulsed ring; burglary/audible emergency is steady ring.

\*\* Entry warning may consist of three short beeps or slow continuous beeping, as programmed by your installer.

**NOTE:** On some systems you may also receive an audible notification of a system battery failure. Check with you system installer to see if this notification applies to your system.

# Summary of 6270 LED Operation

### 6270 LED Operation

The 6270 has three LEDs labeled - ARMED, READY and MESSAGE. MESSAGE LED is yellow, ARMED LED is red, and READY LED is green. Each LED's on and off state has different meanings as described below.

| LED     | DESCRIPTION                                                                                                    |
|---------|----------------------------------------------------------------------------------------------------|
| ARMED   | ON – Security system is armed.<br>OFF – Security system is not armed.                                                                                           |
| READY   | ON – Security system is disarmed and ready to arm.<br>OFF – Security system is armed or disarmed but not ready. If<br>disarmed, faults or troubles are present. |
| MESSAGE | FLASHING – The 6270 contains message(s) for the User<br>OFF – No messages.                                                                                      |

# 6270 Setup

### How to Access 6270 Setup Options

Setup allows you to adjust the touch screen contrast and/or adjust the 6270 speaker volume. You may also select the time interval that must pass prior to the 6270 going into screen saver mode (screen goes blank). Additionally, you may enter the **User Setup** screen, **Advanced Setup** screen (if enabled by your system installer), or **Clean Screen** (maintenance mode) from the "Setup" screen by pressing the corresponding button.

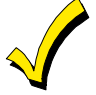

The "Advanced Setup" button will only be active if enabled by your system installer. Ask your system installer to explain the options provided by this button if it is enabled.

### How to Access Setup

Access the "Setup" features as follows:

| SCREEN                                                  | ACTION                                                                                         |
|---------------------------------------------------------|------------------------------------------------------------------------------------------------|
| MESSAGES<br>LIGHTING<br>SECURITY<br>Sat 1/1/00 12:00 AM | 1. From the "Home" screen, press the <b>SECURITY</b> button. The "Arming" screen is displayed. |
| Ready To Arm                                            | 2. Press the <b>MORE CHOICES</b> button.<br>The "More Choices" screen is displayed.            |

## 6270 Setup (Cont'd)

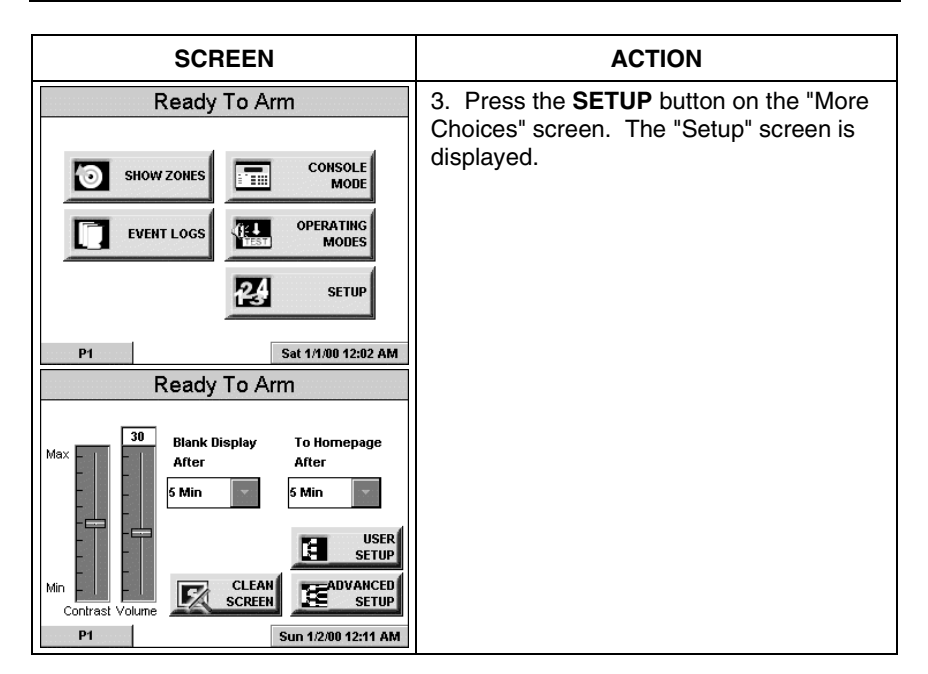

## 6270 Setup (cont'd)

### How to Adjust the Touch Screen Contrast

You may adjust the touch screen contrast as follows:

| lf                                                  | Then                                                                          |
|-----------------------------------------------------|-------------------------------------------------------------------------------|
| you want to increase contrast                       | move the slide bar above the current contrast setting.                        |
| you want to decrease contrast                       | move the slide bar below the current contrast setting.                        |
| another adjustment or selection is to be made       | go to the corresponding paragraph in this section.                            |
| no additional adjustment or selection is to be made | press the "Back" button below the screen to return to the previous screen, or |
|                                                     | press the "Home" button below the screen to return to your "Home" screen.     |

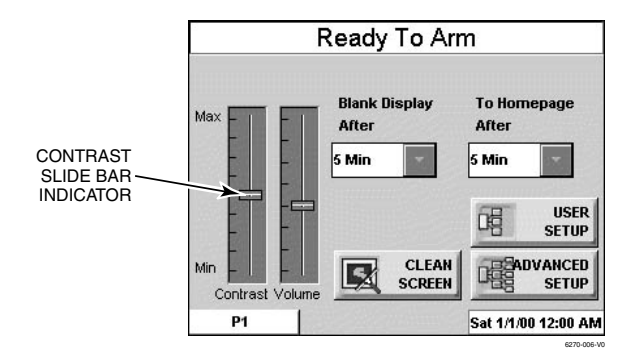

Touch Screen Contrast Control

### How to Adjust the Volume

You may adjust the 6270 speaker volume by pressing your finger on the touch screen slide bar associated with the "Volume" scale and doing the following:

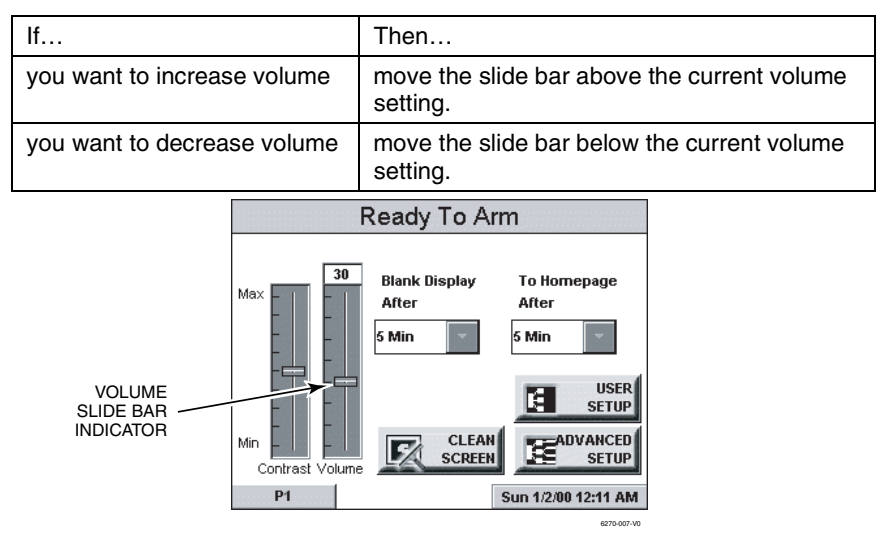

6270 Volume Control

## 6270 Setup (cont'd)

### How to Select Screen Saver Activation Time

When the 6270 is not armed and not active, it will automatically go into screen saver mode (display goes blank) after the selected blank display time has expired (unless never option is selected). To select the screen blank time, do the following:

| SCREEN                                                                                                    | ACTION                                                                                                    |
|----------------------------------------------------------------------------------------------------|----------------------------------------------------------------------------------------------------|
| Ready To Arm         Max       30       Blank Display<br>After       To Homepage<br>After         5 Min       5 Min       5 Min         Man       5 Min       5 Min         Man       Contrast Volume       CLEAN<br>SCREEN       USER<br>SETUP         P1       Sun 1/2/00 12:11 AM | 1. On the "Setup" screen, press the <b>Blank Display After:</b> "arrow" button. A pop-up window displaying the time period options is displayed.                                                                                                    |
| Ready To Arm       Max     30     Blank Display<br>After     To Homepage<br>After       5 Min     5 Min     5 Min       5 Min     5 Min     5 Min       Contrast Volume     5 Min     5 Min       P1     5 Min     Sat 1/1/00 12:05 AM                                               | <ol> <li>Select the time period option you want<br/>by pressing it. The pop-up window closes<br/>automatically and the selection is<br/>displayed in blue.</li> <li>Note: Additional options can be viewed<br/>by using the up/down "arrows" to scroll<br/>through the time period options.</li> </ol> |

## 6270 Setup (Cont'd)

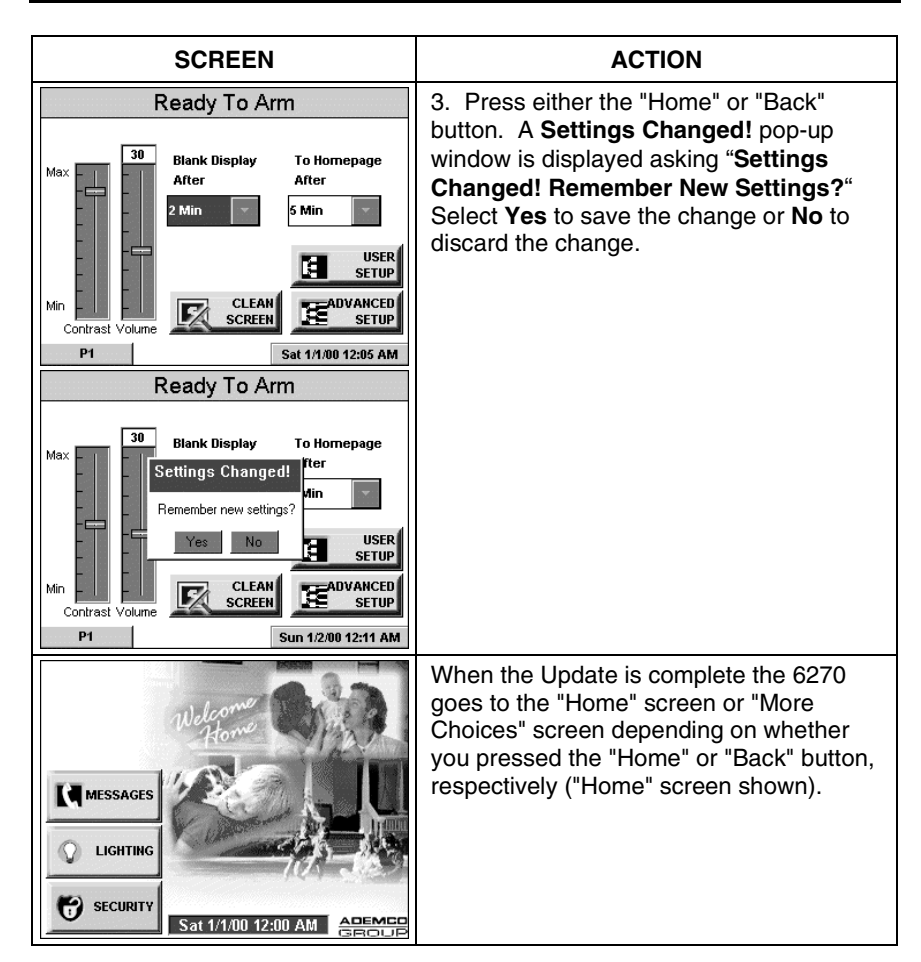

### 6270 Setup (cont'd)

#### How to Set the Time and Date

You can set the time and date from the **Set Time & Date** screen. Pressing the Time and Date bar located at the bottom of each 6270 screen displays the **Set Time & Date** screen.

- When the time is set it will be stored in the 6270 only. The 6270 will send the time to the control panel every hour. This 1-hour timer starts on 6270 power-up.
- If **Adjust for DST** (Daylight Savings Time) is selected, the 6270 will adjust for Daylight Savings time. When selected, the next time the 1-hour timer expires, the new value will be sent to the control panel.

**IMPORTANT:** This means that the 6270 setting will override and overwrite the control panel time setting. That is, if the control panel is set to DST and adjusts but the 6270 is not, upon the 1-hour timer expiration, the control panel will be updated to the current time that is not adjusted for DST.

From the **Set Time & Date** screen, adjust either or both the time and date by pressing the increase or decrease arrow buttons as necessary until the proper month, day, year, hour, and minute are displayed.

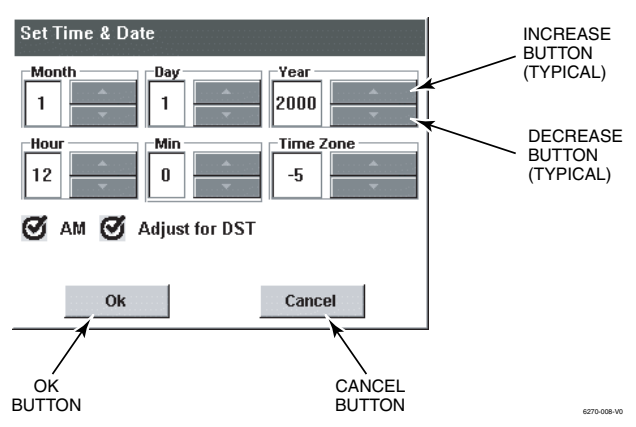

Set Time & Date Screen

### **Time Zones**

Using the chart below, select the time zone number corresponding to the location of the installation.

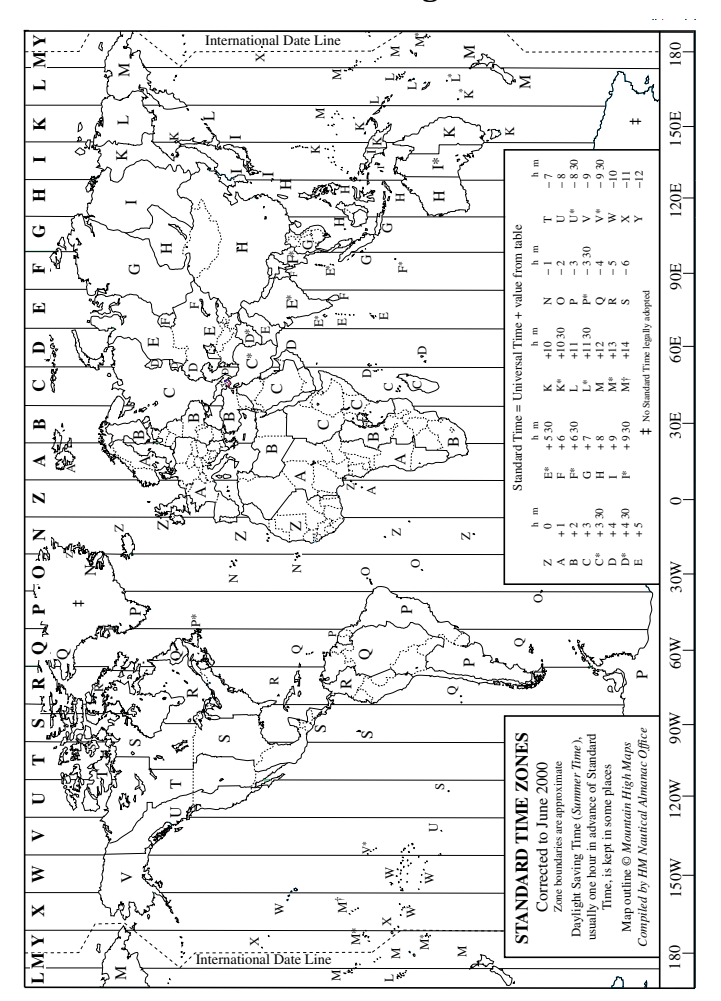

### Time Zone Settings

## 6270 Setup (cont'd)

When all settings have been completed, select **Ok** to save the settings or **Cancel** to discard the settings that have been entered.

# 6270 Operating Modes

### **Operating Modes**

Operating modes allows you to turn the 6270 chime mode on or off. When the chime mode is selected, a request is sent to the alarm panel requesting that the panel chime the 6270 whenever a change in zone status occurs.

### How to Access Operating Modes

Access the "Operating Modes" feature as follows:

| SCREEN                                                                                                    | ACTION                                                                                         |
|----------------------------------------------------------------------------------------------------|------------------------------------------------------------------------------------------------|
| MESSAGES<br>LIGHTING<br>SECURITY<br>Sat 1/1/00 12:00 AM                                                                                                    | 1. From the "Home" screen, press the <b>SECURITY</b> button. The "Arming" screen is displayed. |
| Ready To Arm         Ready To Arm         Away         Stay         NIGHT         More Choices         Arm Multi-Partitions         P1       Sat 1/1/00 12:17 AM | 2. Press the <b>MORE CHOICES</b> button.<br>The "More Choices" screen is displayed.            |

# 6270 Operating Modes (cont'd)

| SCREEN                                                                                                    | ACTION                                                                                                    |
|----------------------------------------------------------------------------------------------------|----------------------------------------------------------------------------------------------------|
| Ready To Arm         SHOW ZONES         EVENT LOGS         CONSOLE         MODE         MODE         SETUP         P1 | 3. Press the <b>OPERATING MODES</b><br>button on the "More Choices" screen.<br>The "User Authorization" screen is<br>displayed with the instructions " <b>Enter</b><br><b>Authorized Code</b> ".                                                                                                    |
| Ready To Arm       1     2     3       4     5     6       7     8     9       0     CLEAR                            | 4. Enter your "Master" code. The<br>"Operating Modes" screen is displayed.                                                                                                    |
| Ready To Arm Operating Modes O Chime Mode                                                                             | <ul> <li>5. Touch the Chime Mode button to turn<br/>the Chime Mode on or off. A checkmark<br/>appears in the button when the Chime<br/>Mode is "ON".</li> <li>Press the "HOME" or "BACK" button after<br/>making your selection. When the 6270<br/>exits the "Operating Modes" screen, your<br/>selection is saved.</li> </ul> |

# Maintaining Your System

### How to Clean your 6270

**IMPORTANT:** Do not use an abrasive cleaning agent or abrasive cloth when cleaning your 6270 or damage to the touch screen may occur.

Clean the 6270 as follows:

| SCREEN                                                                                                    | ACTION                                                                                                |
|----------------------------------------------------------------------------------------------------|----------------------------------------------------------------------------------------------------|
| MESSAGES<br>LIGHTING<br>SECURITY<br>Sat 1/1/00 12:00 AM<br>CERCULE                                                                                                    | 1. From the "Home" screen, press the <b>SECURITY</b> button. The "Arming" screen is displayed.        |
| Ready To Arm                                                                                                    | 2. Press the <b>MORE CHOICES</b> button.<br>The "More Choices" screen is displayed.                   |
| Ready To Arm         Image: Show zones       Image: Console         Image: Show zones       Image: Console         Image: Console       Image: Console         Image: Console       Image: Console         Image: Console       Image: Console         Image: Console       Image: Console         Image: Console       Image: Console         Image: Console       Image: Console         Image: Console       Image: Console         Image: Console       Image: Console         Image: Console       Image: Consec         Image: Consec <th>3. Press the <b>SETUP</b> button on the "More<br/>Choices" screen. The "Setup" screen is<br/>displayed.</th> | 3. Press the <b>SETUP</b> button on the "More<br>Choices" screen. The "Setup" screen is<br>displayed. |

### Maintaining Your System (cont'd)

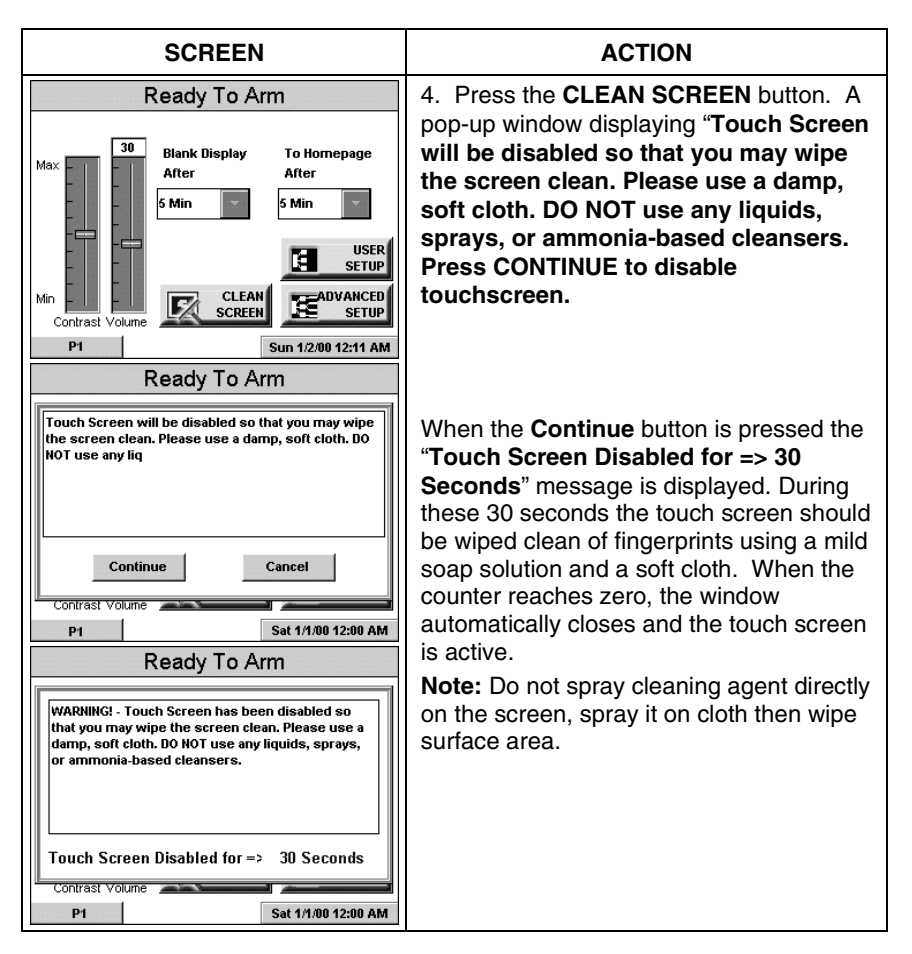

#### **Routine Care**

- Treat the components of your security system as you would any other electrical equipment. Do not slam sensor-protected doors or windows.
- Keep dust from accumulating on the keypad and all protective sensors, particularly on motion sensors and smoke detectors.

The keypad and sensors should be cleaned carefully with a dry soft cloth. *Do not spray water or any other fluid on the units.* 

## Glossary

The following terms are used throughout the guide.

**Arm/Disarm:** "Armed" simply means that the burglary portion of your system is turned ON and is in a state of readiness. "Disarmed" means that the burglary system is turned OFF, and must be rearmed to become operational. However, even in a "disarmed" state, "emergency" and "fire" portions of your system are still operational.

**Bypass:** To intentionally leave a specific zone unprotected while the rest of the system is armed.

**Console Emulation:** Console Mode allows you to use a 6270 interface just as you would a regular system keypad. All commands shown in Console Emulation mode can also be executed from a standard alpha keypad.

**Day/Night Zone**: An area of protection whose violation causes a trouble indication during the disarmed (DAY) mode and an alarm during the armed (NIGHT) mode.

**Delay Zone:** An area of protection containing doors most frequently used to enter or exit (typically, a front door, back door, or door from the garage into the building). The delay zone allows sufficient time for authorized entry or exit without causing an alarm. Consult your installer for the entry and exit delay times that have been set for your system during installation and record them on the separate sheet provided in this guide.

**Home Screen:** The screen that is normally displayed on the 6270 when entries are not being made. The 6270 will return to this screen with the "Home" button is pressed or when an entry is not received for a pre-set period of time.

**Keypad:** This is the device through which you operate your system. It contains numbered pushbuttons similar to those on telephones or calculators. These keys control the arming or disarming of the system, and perform other functions that were previously described in this manual.

### Glossary (Cont'd)

**Lighting Button:** A button on the Home screen that allows you to control lights or other devises if so programmed by your system installer.

**Master Code:** A 4-digit code that gives users access to all of the system's functions, including the ability to program other users in the system. See also "User Code.

**Messages Button:** A button on the Home screen that allows you to record and retrieve voice messages.

**Night:** An arming mode for the system. Your system installer set the type of arming and the zones armed when using this mode.

**Partition:** An independent group of zones that can be armed and disarmed without affecting other zones or users.

**User Code:** A 4-digit code that gives users access to the system's basic functions. See also "Master Code."

**Zone:** A specific protection point (e.g., door or window).

#### ONE YEAR LIMITED WARRANTY

Honeywell International Inc., acting through its ADEMCO business ("Seller"), 165 Eileen Way, Syosset, New York 11791, warrants its security equipment (the "product") to be free from defects in materials and workmanship for one year from date of original purchase, under normal use and service. Seller's obligation is limited to repairing or replacing, at its option, free of charge for parts, labor, or transportation, any product proven to be defective in materials or workmanship under normal use and service. Seller shall have no obligation under this warranty or otherwise if the product is altered or improperly repaired or serviced by anyone other than the Seller. In case of defect, contact the security professional who installed and maintains your security equipment or the Seller for product repair.

This one year Limited Warranty is in lieu of all other express warranties, obligations or liabilities. THERE ARE NO EXPRESS WARRANTIES, WHICH EXTEND BEYOND THE FACE HEREOF. ANY IMPLIED WARRANTIES, OBLIGATIONS OR LIABILITIES MADE BY SELLER IN CONNECTION WITH THIS PRODUCT, INCLUDING ANY IMPLIED WARRANTY OF MERCHANTABILITY, OR FITNESS FOR A PARTICULAR PURPOSE OR OTHERWISE, ARE LIMITED IN DURATION TO A PERIOD OF ONE YEAR FROM THE DATE OF ORIGINAL PURCHASE. ANY ACTION FOR BREACH OF ANY WARRANTY, INCLUDING BUT NOT LIMITED TO ANY IMPLIED WARRANTY OF MERCHANTABILITY, MUST BE BROUGHT WITHIN 12 MONTHS FROM DATE OF ORIGINAL PURCHASE. IN NO CASE SHALL SELLER BE LIABLE TO ANYONE FOR ANY CONSEQUENTIAL OR INCIDENTAL DAMAGES FOR BREACH OF THIS OR ANY OTHER WARRANTY, EXPRESS OR IMPLIED, OR UPON ANY OTHER BASIS OF LIABILITY WHATSOEVER, EVEN IF THE LOSS OR DAMAGE IS CAUSED BY THE SELLER'S OWN NEGLIGENCE OR FAULT. Some states do not allow limitation on how long an implied warranty lasts or the exclusion or limitation of incidental or consequential damages, so the above limitation or exclusion may not apply to you.

Seller does not represent that the product may not be compromised or circumvented; that the product will prevent any personal injury or property loss by burglary, robbery, fire or otherwise; or that the product will in all cases provide adequate warning or protection. Buyer understands that a properly installed and maintained alarm may only reduce the risk of a burglary, robbery, fire or other events occurring without providing an alarm, but it is not insurance or a guarantee that such will not occur or that there will be no personal injury or property loss as a result. CONSEQUENTLY, SELLER SHALL HAVE NO LIABILITY FOR ANY PERSONAL INJURY, PROPERTY DAMAGE OR OTHER LOSS BASED ON A CLAIM THE PRODUCT FAILED TO GIVE WARNING. HOWEVER, IF SELLER IS HELD LIABLE, WHETHER DIRECTLY OR INDIRECTLY, FOR ANY LOSS OR DAMAGE ARISING UNDER THIS LIMITED WARRANTY OR OTHERWISE, REGARDLESS OF CAUSE OR ORIGIN, SELLER'S MAXIMUM LIABILITY SHALL NOT IN ANY CASE EXCEED THE PURCHASE PRICE OF THE PRODUCT, WHICH SHALL BE THE COMPLETE AND EXCLUSIVE REMEDY AGAINST SELLER. This warranty gives you specific legal rights, and you may also have other rights which vary from state to state. No increase or alteration, written or verbal, to this warranty is authorized.

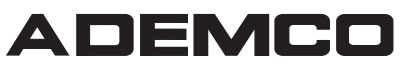

A Honeywell Company 165 EILEEN WAY, SYOSSET, NY 11791 Copyright © 2003 Honeywell International Inc. www.ademco.com

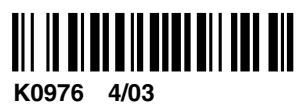